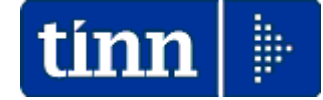

## **Guida Operativa**

# Implementazioni nuova Release Procedura

# Tinn UniEmens Rel. 03.04.0001

Data rilascio: 27 OTTOBRE 2016

Lo scopo che si prefigge questa guida è quello di documentare le implementazioni introdotte nella Rel.03.04.0001.

| Gestione attività UNIEMENS - TINN 📃 🗖                                                                                                    | × |
|----------------------------------------------------------------------------------------------------|---|
| estra Strumenti Opzioni Procedure Guida                                                                                                    |   |
|                                                                                                    |   |
| = vcedure applicative Procedure / 01 - Gestione dati                                                                                                    |   |
| Procedure<br>0 0 - Tabelle di base<br>0 0 - Tabelle di base<br>0 - Tabelle di base<br>0 - Tabelle di base<br>0 - |   |
| amenti di sistema (C) TTINN tutti i diritti riservati. OK                                                                                                    |   |
| lenamenti                                                                                                    |   |
|                                                                                                    |   |
| rmazioni sull'applicazione                                                                                                    |   |

# Sintesi delle novità

ISTITUTO NAZIONALE DELLA PREVIDENZA SOCIALE

#### Documento tecnico per la compilazione dei flussi delle denunce retributive e contributive individuali mensili

#### UNIEMENS (individuale)

Release 3.4 dei 28/06/2016

Le variazioni previste dalla presente versione troveranno immediata applicazione, salvo diversa esplicita indicazione

Il testo in rosso evidenzia le variazioni rispetto alla precedente versione

|           | <pre><pre><pre><pre><pre><pre><pre><pre></pre></pre></pre></pre></pre></pre></pre></pre>                                                                                                    |     |
|-----------|----------------------------------------------------------------------------------------------------|-----|
| 12/2/2016 | <ul> <li>Lavoratori dipendenti <denunciaindividuale>:         <ul> <li>variata descrizione elemento <tipoapprendistato></tipoapprendistato></li> <li>variata ricorsività di <recmensilebc> in</recmensilebc></li> <li><recbasecalccredito2012> di <gestionetfr></gestionetfr></recbasecalccredito2012></li> <li>inserito attributo "Anno" in <recmensilebc> di</recmensilebc></li> <li><recbasecalccredito2012> di <gestionetfr></gestionetfr></recbasecalccredito2012></li> </ul> </denunciaindividuale></li> </ul> | 3.3 |
| 28/6/2016 | <ul> <li>Lavoratori dipendenti <denunciaindividuale>: <ul> <li>aggiornata descrizione di <unitaoperativa></unitaoperativa></li> <li>aggiornata descrizione di <tipocoperturagiorn> e</tipocoperturagiorn></li> <li><eventogiorn></eventogiorn></li> <li>inserito elemento <bonus284> in <datiparticolari> di <datiretrivutivi> e in</datiretrivutivi></datiparticolari></bonus284></li> <li><datiparticolarimeseprecedente></datiparticolarimeseprecedente></li> </ul> </denunciaindividuale></li> </ul>             | 3.4 |

# Sintesi delle implementazioni introdotte

| ARGOMENTI                                       | Descrizione                                                                                                    |
|-------------------------------------------------|----------------------------------------------------------------------------------------------------|
| Tabelle di decodifica nodo<br>Lista POSPA       | Sono state definitivamente rilasciate le tabelle di decodifica per il<br>nodo Lista POSPA                                                                                                    |
| Posizioni DMAG                                  | Ulteriori Adeguamenti come da nuovo schema XML 3.4.                                                                                                    |
| 03-Esporta:01 Genera File                       | Introdotto controllo per presenza record V1 di tipo 5.                                                                                                    |
| 04 - Stampa<br>04 - Totali Posizioni PA         | Adeguamento calcolo nº elementi nel Totale ed introduzione nuova<br>colonna con indicazione specifica del nº Dipendenti.                                                                                                    |
| 05 - Manutenzione<br>02 - Duplica dati E0 su V1 | Nuova funzione di utilità che consente di duplicare i dati E0, di<br>specifici periodi selezionabili, su corrispondenti V1 in modo da<br>poter più velocemente rispondere ad eventuali segnalazioni di<br>sistemazione periodi pregressi inoltrate dall'INPS. |

#### Implementazioni Tabelle di decodifica nodo Lista POSPA (1 di 2) Gestione attività UNIEMENS - TINN Queste funzioni sono presenti nel menù: Finestra Strumenti Opzioni Procedure Guida 00 – Tabelle di base • 8 <u>ם</u> <u>8-8-</u> 2 Con la dicitura: Procedure / 00 - Tabelle di base Procedure applicative Aderente credito 45\_2007 🖃 🦳 Procedure Aliquota (V1 periodo precedente) 🖶 Aderente credito 45\_2007 🛅 00 - Tabelle <u>di base</u> Causale variazione 📥 Aliquota (V1 periodo precedente) 音 01 - Gestione dati 👝 02 - Importa 🏪 Causale variazione Codice cessazione 🛅 03 - Esporta 🏪 Codice cessazione Codice gestione 👝 04 - Stampa 🏪 Codice gestione 🦰 05 - Manutenzione 🏪 Codice motivo utilizzo Codice motivo utilizzo 🏪 Regime fine servizio Regime fine servizio Strumenti di sistema 🏪 Tipo impiego Tipo impiego 🏪 Tipo part time Preferiti 🏪 Tipo servizio > Tipo part-time Tipo servizio Collegamenti < 2016 20/10/2016 123\_DBUNIEMENS admin Implementazioni: Sono state definitivamente rilasciate le tabelle di decodifica per il nodo Lista POSPA

Tutti i campi dove è presente il simbolo: 🔽 sono accessibili per la lista degli elementi.

| 🚥 Lista posizioni PA                                                                                                    |                                                             |
|----------------------------------------------------------------------------------------------------|-------------------------------------------------------------|
| Einestra Opzioni Dati Guida                                                                                                    |                                                             |
| Dati E0 - 2016-07 E0 - Periodo nel mese Giorno inizio 01/07/2016 IS Giorno fine 31/07/2016 IS Codice cessazione Retrib. teorica TFR Retrib. valutabile TFR Altro ente versante Conguaglio imponibile Gestioni Inquadramento E0 - Inquadramento Tipo impiego 1 Tipo servizio 4 Perc. retribuzione Contratto RALN Regime fine serv. 3 Perc. aspettativa L300/70 | Num. mens. Data fine beneficio / /  Qualifica 046000        |
| E0 - Part-time       Tipo part-time   Perc. part-time                                                                                                    |                                                             |
| E0 - Orario settimanale pers. scolastico         Orario settimanale ridotto       Orario settimanale completo                                                                                                    |                                                             |
| E0 - Servizio presso altra amministrazione         E0 - Amministrazione         Tipologia servizio       Progressivo       CF Azienda       Prog. azienda                                                                                                    | E0 - Dipendente altra amministrazione<br>Tipologia servizio |
|                                                                                                    | Prog. azienda                                               |

Esempio:

## Tabelle di decodifica nodo Lista POSPA

## Esempio:

| 💷 Lista posizioni PA                                                                              |    |
|---------------------------------------------------------------------------------------------------|----|
| Einestra Opzioni Dati Guida                                                                       |    |
|                                                                                                   |    |
| <u>Dati E0 - 2016-07</u>                                                                          |    |
| E0 - Periodo nel mese                                                                             |    |
| Giorno inizio 01/07/2016 🗊 Giorno fine 31/07/2016 🗊 Codice cessazione 💌 Num. mens.                |    |
| Retrib. teorica TFR         Data fine beneficio         / /                                       | 15 |
| Altro ente versante Conguaglio imponibile Gestioni Inquadramento                                  |    |
| Gest. pensionistica Gest. previdenziale Gest. credito ENPDEP ENAM                                 |    |
| E0 - Gest. credito                                                                                |    |
| Codice gestione 9 		 Aderente credito DM 45/2007 		 Imponibile 		 € 1.920,42 Contributo 		 € 6,72 |    |
| Imponibile eccedente                                                                              |    |
|                                                                                                   |    |
|                                                                                                   |    |

| 🏧 Lista posizioni PA                                                                     |  |  |  |  |  |
|------------------------------------------------------------------------------------------|--|--|--|--|--|
| <u>Finestra O</u> pzioni <u>D</u> ati <u>G</u> uida                                      |  |  |  |  |  |
|                                                                                          |  |  |  |  |  |
| <u>Dati V1 - 2016-07</u>                                                                 |  |  |  |  |  |
| V1 - Periodo precedente                                                                  |  |  |  |  |  |
| Causale variaz. 💌 Motivo utilizzo 🔍 Aliquota 🔍 🕢 nizio 📝 🖽 G. fine 📝 🖽 Cod. cessazione 🔍 |  |  |  |  |  |
| Num. mens Retrib. teorica TFR Retrib. valutabile TFR Data fine beneficio /// III         |  |  |  |  |  |
| Ente versante Descrizione motivo utilizzo Gestioni Inquadramento                         |  |  |  |  |  |
| <u>V1 - Inguadramento</u>                                                                |  |  |  |  |  |
| Tipo impiego 💌 Tipo servizio 🔍 Perc. retribuzione Contratto Qualifica                    |  |  |  |  |  |
| Regime fine serv. Perc. aspettativa L300/70                                              |  |  |  |  |  |
| <u>V1 - Part-time</u>                                                                    |  |  |  |  |  |
| Tipo part-time Perc. part-time                                                           |  |  |  |  |  |
| <u>V1 - Orario settimanale pers. scolastico</u>                                          |  |  |  |  |  |
| Orario settimanale ridotto Orario settimanale completo                                   |  |  |  |  |  |
| <u>V1 - Servizio presso altra amministrazione</u>                                        |  |  |  |  |  |
| V1 - Amministrazione         Tipologia servizio                                          |  |  |  |  |  |
| Tipologia servizio Progressivo CF Azienda Prog. azienda CF Azienda                       |  |  |  |  |  |
| Prog. azienda                                                                            |  |  |  |  |  |
|                                                                                          |  |  |  |  |  |
|                                                                                          |  |  |  |  |  |

(2 di 2)

| P | osiz | vio | ni | DN | ΛΔ | G        |
|---|------|-----|----|----|----|----------|
|   | 2012 |     |    |    |    | <u> </u> |

(1 di 1)

Questa funzione è presente nel menù:

• 01 – Gestione dati

Con la dicitura:

> 08- Posizioni DMAG

### Implementazioni:

> Introdotta la gestione anche delle Posizioni DMAG (Agricoltura).

| Posizioni DMAG - Package UniEMens - Gestio                                                                                                    | one attività UNIEMENS                                                                                                    |        |
|----------------------------------------------------------------------------------------------------|----------------------------------------------------------------------------------------------------|--------|
| nestra Opzioni Dati Guida                                                                                                    |                                                                                                    |        |
| ] 🖡 🖩   🗶 🤊   🔍 🔶 🛉                                                                                                    |                                                                                                    |        |
| Azienda<br>Anno mese CF Azienda<br>Posizioni DMAG<br>Lipo dichiarazione CIDA<br>Azienda somministrata Denuncia DMAG individuale Da                                                                                                    | Progr.                                                                                                    |        |
| Azienda somministrata                                                                                                    | m Posizioni DMAG - Package UniFMens - Gestione attività UNIFMENS                                                                                                    |        |
| CIDA azienda somministrata                                                                                                    | Finestra Opzioni Dati Guida                                                                                                    |        |
|                                                                                                    | □ ● ■   × ウ   ● + →                                                                                                    |        |
|                                                                                                    | Azienda<br>Anno mese CF Azienda Ragione sociale                                                                                                    | Progr. |
|                                                                                                    | Azienda somministrata Denuncia DMAG individuale Denuncia DMAG aziendale                                                                                                    |        |
|                                                                                                    | Denuncia DMAG individuale       Elimina         Cod. fiscale       Cognome         Tipo manodopera       CIDA Az. somministrata         Accantonamento parziale       Accantonamento totale       Classificazione                                                                                                    | Progr. |
|                                                                                                    | Data DMAG retribuzione         Zona tariffaria       Tipo contratto       Tipo retribuzione       Numero giornate         Codice fondo       Data assunzione       / / IS       Data cessazione       / / IS         Part time GOR       Ore part time GOR       Tipo retribuzione particolare       Retribuzione       IS         Categoria contrattuale       Area       Livello       Adesione accordi rialineamento provinciale       IS         Dichiarazione di emersione       Dimissioni lavoratore       Perc. retribuzione       Codice agevolazione       IS | Progr. |
| m Posizioni DMAG - Package UniEMens - Ge                                                                                                    | estione attività UNIEMENS                                                                                                    |        |
| Finestra Opzioni Dati Guida  Azienda  Anno mese  CF Azienda                                                                                                    | Ragione sociale                                                                                                    |        |
| Posizioni DMAG           Tipo dichiarazione         CIDA           Azienda somministrata         Denuncia DMAG individuale                                                                                                    | Progr.                                                                                                    |        |
| Denuncia DMAG aziendale           Codice associazione         Autorizzazione riscossic           Lavoratori legge 166         Retribuzioni la           Anticipazione importi         Concessione bene           Presentazione dichiarazione de minimis         As           Assunzione lavoratori con giornate a orario ridotto (GC | one prev. e assist, integrativa<br>av. legge 166<br>fici contributiviTrattenuta quota contributiva<br>sunzione lavoratori da liste di mobilità<br>IR)                                                                                                    |        |

03 Esporta: 01 Genera file per l'invio

Questa funzione è presente nel menù:

• 03 - Esporta

Con la dicitura:

> 01 - Genera file per l'invio

#### Implementazioni:

Introdotto controllo per presenza di record V1 di tipo 5

#### **Azioni richieste:**

- La presenza di record V1 di tipo 5 "Sostituzione periodi pregressi trasmessi in precedenza" richiede il trattamento noto con la specifica funzione presente nel menù 05-Manutenzione: 01 Controllo periodi V1. Il mancato trattamento di record V1 di tipo 5, o con la specifica funzione automatica, o con manutenzioni manuali, potrebbe comportare l'azzeramento dei dati relativi alle "gestioni" e più criticamente di "imponibili e contributi" riferiti al periodo in "sostituzione" (tipo 5).
- Dare conferma alla generazione del file per l'invio solo dopo aver eseguito tutti i controlli del caso.

| 🚥 Gestione attività UNIEMENS - T                                                                                                    |                               |
|----------------------------------------------------------------------------------------------------|-------------------------------|
| Finestra Strumenti Opzioni Proce                                                                                                    | dure Guida                    |
| 8   🖭 🔠   🕭                                                                                                    |                               |
| Procedure applicative                                                                                                    | Procedure / 05 - Manutenzione |
| 🖃 🛅 Procedure                                                                                                    | R. D. Costrollo periodi V1    |
| 00 - l'abelle di Dase<br>01 - Gestione dati<br>02 - Importa<br>03 - Esporta<br>04 - Stampa<br>05 - Manutenzione<br>Strumenti di sistema | 🔂 02 - Duplica dati E0 su V1  |
| Preferiti                                                                                                    |                               |
| Collegamenti                                                                                                    |                               |
| admin 2016                                                                                                    | 24/10/2016 DBUNIEMENS         |
|                                                                                                    | .::                           |

| Genera file XML - Package UniEMens - Gestione attività UNIEMENS                                                         |                          |
|----------------------------------------------------------------------------------------------------|--------------------------|
| Finestra Opzioni Dati Guida                                                                                             |                          |
| ■ ● ■ × ウ ● + +                                                                                                    |                          |
|                                                                                                    |                          |
| Anna 2016 Mars OTTOPPE                                                                                                  |                          |
| Anno 2010 Mese Official                                                                                                 |                          |
|                                                                                                    |                          |
|                                                                                                    | V2016VUNIEM 102016 xml 🖓 |
|                                                                                                    |                          |
| Esporta file XML Controlla file XML                                                                                     | Stampa                   |
| AAABBB80B06L103X – COGNOME E NOME1<br>CCCDDD80B06L103X – COGNOME E NOME – 2                                             |                          |
| CONFERMA                                                                                                    |                          |
|                                                                                                    |                          |
| Le persone indicate nel riquadro hanno (almeno) un quad<br>Si desidera creare il file senza effettuare altri controlli? | ro V1 con causale 5.     |
|                                                                                                    |                          |
|                                                                                                    |                          |
|                                                                                                    | <b>•</b>                 |
|                                                                                                    |                          |
|                                                                                                    |                          |
|                                                                                                    |                          |
|                                                                                                    |                          |
|                                                                                                    |                          |

(1 di 1)

Stampa Totali Posizioni PA

Questa funzione è presente nel menù:

• 04 – Stampa

Con la dicitura:

04- Totali Posizioni PA

#### Implementazioni:

Adeguamento calcolo nº elementi nel Totale ed introduzione nuova colonna con indicazione specifica del nº Dipendenti.

| 🚥 Stampa totali posizioni PA - F | ackage UniEMens - Gestione attività UNIEMENS |                  |
|----------------------------------|----------------------------------------------|------------------|
| Finestra Report Opzioni Guida    |                                              |                  |
| a 🕰 🙈   🗱                        |                                              |                  |
| Descrizione parametri            | Limite inferiore                             | Limite superiore |
|                                  | Anno 2016 Mese SETTEMBRE                     |                  |
| totalipospa                      | PDFCreator                                   |                  |

#### Anno-Mese Den.: 2016-08 - TOTALI POSIZIONI PA

| Gestioni                    |                                  |               |                |                |                |                     |          |           |   |
|-----------------------------|----------------------------------|---------------|----------------|----------------|----------------|---------------------|----------|-----------|---|
| E0 - Gestione pensionistica | Cod. gestione                    | Num. elementi | Imponibile     | Contributo     | Contributo 1%  | Stivendio tabellare | RIA      | Num, div, |   |
| -                           | 2                                | 251           | 443.239,30     | 144.720,07     |                | 396.142,45          | 3.585,23 | 250       |   |
| E0 - Gestione previdenziale | Cod. gestione                    | Num. elementi | Imponibile TFR | Contributo TFR | Imponibile TFS | Contributo TFS      |          | Num. dip. |   |
| -                           | 6                                | 247           | 153.478,36     | 9.362,29       | 169.553,32     | 10.342,80           |          | 247       |   |
| E0 - Gestione credito       | Cod. gestione                    | Num. elementi | Imponibile     | Contributo     |                |                     |          | Num. dip. |   |
|                             | 9                                | 251           | 443.239,30     | 1.551,45       |                |                     |          | 250       |   |
| Fl - Ammortamento           | Cod. gestione                    | Num. elementi | Importo        |                |                |                     |          | Num. dip. |   |
|                             | 2                                | 11            | 300,71         |                |                |                     |          | 11        |   |
| VI - Gestione pensionistica | Causale variazione Cod. gestione | Num. elementi | Imponibile     | Contributo     | Contributo 1%  | Stipendio tabellare | RIA      | Num. dip. |   |
|                             | 1 2                              | 3             | 1.369,92       | 447,31         |                | 4.311,18            | 35,82    | 3         |   |
| Vl - Gestione previdenziale | Causale variazione Cod. gestione | Num. elementi | Imponibile TFR | Contributo TFR | Imponibile TFS | Contributo TFS      |          | Num. dip. |   |
|                             | 1 6                              | 3             | 835,32         | 50,96          | 450,88         | 27,50               |          | 3         |   |
| V1 - Gestione credito       | Causale variazione Cod. gestione | Num. elementi | Imponibile     | Contributo     |                |                     |          | Num. dip. |   |
|                             | 1 9                              | 3             | 1.369,92       | 4,80           |                |                     |          | 3         |   |
| Totali gest, pensionistica  | Cod. sestione                    | Num elementi  | Imnonihile     | Contributo     | Contributo 1%  | Stinendia tahellare | RIA      | Num. div. |   |
| round Boon boundary         | 2                                | 254           | 444.609,22     | 145.167,38     | 0,00           | 400.453,63          | 3.621,05 | 253       |   |
| Totali gest, previdenziale  | Cod. gestione                    | Num. elementi | Imponibile TFR | Contributo TFR | Imponibile TFS | Contributo TFS      |          | Num. div. |   |
|                             | 6                                | 250           | 154.313,68     | 9.413,25       | 170.004,20     | 10.370,30           |          | 250       |   |
| Totali gest. credito        | Cod. gestione                    | Num. elementi | Imvonibile     | Contributo     |                |                     |          | Num. dip. |   |
|                             | 9                                | 254           | 444.609,22     | 1.556,25       |                |                     |          | 253       |   |
| Totali complessivi          |                                  |               | Imponibili     | Contributi     |                |                     | •        |           | - |
| -                           |                                  |               | 1.213.536,32   | 166.807,89     |                |                     |          |           |   |
| Totali VI causale 5         |                                  |               | Imponibili     | Contributi     |                |                     |          |           |   |
|                             |                                  |               | 0,00           | 0,00           |                |                     |          |           |   |

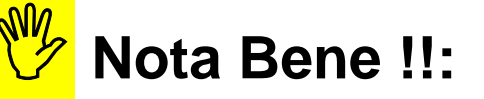

La colonna "Num.elementi" può differire dalla colonna "Num.dip" se nel mese sono presenti dipendenti con più record E0, per esempio, in relazione ad un periodo di Congedo alternato ad uno di Lavoro Ordinario nello stesso mese oggetto della denuncia UniEmens.

(1 di 1)

Questa funzione è presente nel menù:

• 05 - Manutenzione

Con la dicitura:

O2- Duplica dati E0 su V1

#### Implementazioni:

- Nuova funzione di utilità che consente di duplicare i dati E0, di specifici periodi selezionabili, su corrispondenti V1 in modo da poter più velocemente rispondere ad eventuali segnalazioni di sistemazione periodi pregressi inoltrate dall'INPS.
- Esempio: E' stato errato l'inquadramento di un dipendente a Novembre 2015 e l'Inps ha segnalato e richiesto la sistemazione della sua posizione. In questo caso si dovrebbe inserire un elemento V1 con causale di variazione "5 Sostituzione periodi pregressi trasmessi in precedenza" in cui riportare i dati "contabili delle Gestioni" di Novembre 2015 con il nuovo e corretto schema nella sezione "Inquadramento".
- E' ovvio quindi che una funzione di utilità del genere può essere molto comoda per recuperare i dati contabili del periodo di riferimento e correggere solo quelli dell'inquadramento.

#### **Azioni richieste:**

L'utilizzo di questa funzione ha come prerequisito la presenza di una "denuncia" valida in corso a cui poter aggiungere nuovi elementi di V1. Di conseguenza, ovviamente, ci si dovrà riferire ad una denuncia elaborata per sicurezza fino alla validazione con esito positivo con il sw di controllo dell'INPS, ma NON già INVIATA all'INPS, su cui inserire nuovi elementi di V1 per le sistemazioni di periodi pregressi in base alle segnalazioni dell'INPS.

# Attenzione !!:

Secondo le ultime indiscrezioni provenienti dai centri elaborativi dell'INPS, la presentazione di record V1 di tipo 5 pare che ridetermini integralmente il periodo associato e riferito al V1/5 inserito nell'UniEmens oggetto della denuncia periodica del mese. Ciò significa che, se si dovesse trattare dell'ultimo periodo di lavoro di un dipendente cessato, pare, senza le dovute accortezze sotto elencate, che si possano "azzerare" anche suoi eventuali successivi V1 di tipo 1 movimentati nelle denunce successive alla data di cessazione del dipendente !! Pertanto, se si dovesse "rideterminare" l'ultimo periodo di un dipendente cessato, che dopo la data di cessazione ha percepito "arretrati" e quindi movimentato record V1/1, sembrerebbe non sufficiente che il periodo V1/5 contenga solo i dati del corrispondente E0, ma sarebbe necessario inserire in somma, anche tutti i dati degli elementi V1/1 (che per convenzione sono sempre riferiti all'ultimo periodo del dipendente) susseguitisi dopo la cessazione !! COMUNQUE, PRIMA DI PROCEDERE, RICHIEDERE ALL'INPS LE CONFERME !!

| inestra                | Opzioni Dati Guida                                                                                                    |                                                           |
|------------------------|----------------------------------------------------------------------------------------------------|-----------------------------------------------------------|
|                        | ■   × ゥ   <b>€</b> + +                                                                                                    |                                                           |
|                        |                                                                                                    |                                                           |
| FLavorato              | ore Cognome Nome                                                                                                    |                                                           |
|                        |                                                                                                    | Mostra dipendenti                                         |
|                        | <no data="" display="" to=""></no>                                                                                                    |                                                           |
|                        |                                                                                                    |                                                           |
|                        |                                                                                                    |                                                           |
| )raa a ool             |                                                                                                    |                                                           |
| Drag a col             | lumn header here to group by that column                                                                                                    |                                                           |
| Drag a col<br>labora 💌 | lumn header here to group by that column<br>Anno 💌 AnnoMese 💌 CF Azienda 🔍 Progr. PP 🔍 Progr. E0 🔍 Giorno inizio 🔍 Giorno fine 💌                                       |                                                           |
| Drag a col<br>labora 💌 | lumn header here to group by that column<br>Anno 💌 AnnoMese 💌 CF Azienda 🔍 Progr. PP 🔍 Progr. E0 🔍 Giorno inizio 💌 Giorno fine 💌                                       | Mostra periodi E0                                         |
| Drag a col<br>Iabora 💌 | lumn header here to group by that column<br>Anno 💌 AnnoMese 💌 CF Azienda 🔍 Progr. PP 🔍 Progr. E0 🔍 Giorno inizio 💌 Giorno fine 💌                                       | Mostra periodi E0                                         |
| Drag a col<br>Iabora 💌 | lumn header here to group by that column<br>Anno V AnnoMese V CF Azienda V Progr. PP V Progr. EO V Giorno inizio V Giorno fine V<br>(No data to display)               | Mostra periodi E0<br>Seleziona tutti                      |
| Drag a col<br>labora 💌 | lumn header here to group by that column<br>Anno V AnnoMese V CF Azienda V Progr. PP V Progr. E0 V Giorno inizio V Giorno fine V<br>(No date to display)               | Mostra periodi ED<br>Seleziona tutti<br>Deseleziona tutti |
| Drag a col<br>labora 💌 | umn header here to group by that column<br>Anno V AnnoMese V CF Azienda V Progr. PP V Progr. EO V Giorno inizio V Giorno fine V<br>(No date to display)                | Mostra periodi ED<br>Seleziona tutti<br>Deseleziona tutti |
| Drag a col<br>labora 💌 | turn header here to group by that column<br>Anno V AnnoMese V CF Azienda V Progr. PP V Progr. EO V Giorno inizio V Giorno fine V<br><no data="" display="" to=""></no> | Mostra periodi E0<br>Seleziona tutti<br>Deseleziona tutti |

(1 di 5)

(2 di 5)

#### Sequenza operativa:

1) Cliccare sul bottone: Mostra dipendenti

# 2) Saranno visualizzati tutti i dipendenti che hanno avuto almeno una denuncia presente nell'archivio UniEmens Tinn.

| 🚥 Duplica EO su V1 -    | Package UniEMens - Gestion  | e att | tività UNIEMENS |   |                   |
|-------------------------|-----------------------------|-------|-----------------|---|-------------------|
| Finestra Opzioni Da     | ti Guida                    |       |                 |   |                   |
|                         | * 9 🛯 🔍 🔶 🔸                 |       |                 |   |                   |
| Drag a column header ha | ere to group by that column |       |                 |   |                   |
| CFLavoratore 💌          | Cognome                     | •     | Nome            | - |                   |
| AAABBB70B06L103X        | AAA                         |       | BBB             | ] |                   |
| CCCDDD70B06L103X        | CCC                         |       | DDD             | ] | Mostra dipendenti |
| EEEFFF70B06L103X        | EEE                         |       | FFF             | ] |                   |
| GGGHHH70B06L103X        | GGG                         |       | ННН             | ] |                   |
| IIILLL70B06L103X        |                             |       | LLL             | ] |                   |

# **3)** Posizionarsi sul dipendente interessato con lo scorrimento della griglia o utilizzando le selezioni per CF, Cognome o Nome.

| 4) Cliccare sul bottone     | Mostra periodi E0 | saranno presentati tutti i periodi presenti per il dipendente |
|-----------------------------|-------------------|---------------------------------------------------------------|
| selezionato nell'archivio U | niEmens Tinn.     |                                                               |

| Drag a col | umn heade | er here to group l | by that column |             |             |                 |               |   |                   |
|------------|-----------|--------------------|----------------|-------------|-------------|-----------------|---------------|---|-------------------|
| Elabora 💌  | Anno 💌    | AnnoMese 💌         | CF Azienda 🛛 💌 | Progr. PP 💌 | Progr. E0 💌 | Giorno inizio 💌 | Giorno fine 💌 |   | /                 |
|            | 2015      | 2015-01            | 08123891007    | 1           | 1           | 01/01/2015      | 31/01/2015    |   |                   |
|            | 2015      | 2015-02            | 08123891007    | 1           | 1           | 01/02/2015      | 28/02/2015    |   | Mostra periodi E0 |
|            | 2015      | 2015-03            | 08123891007    | 1           | 1           | 01/03/2015      | 31/03/2015    |   |                   |
|            | 2015      | 2015-04            | 08123891007    | 1           | 1           | 01/04/2015      | 30/04/2015    |   |                   |
|            | 2015      | 2015-05            | 08123891007    | 1           | 1           | 01/05/2015      | 31/05/2015    |   | Seleziona tutti   |
|            | 2015      | 2015-06            | 08123891007    | 1           | 1           | 01/06/2015      | 30/06/2015    |   | Deseleziona tutti |
|            | 2015      | 2015-07            | 08123891007    | 1           | 1           | 01/07/2015      | 31/07/2015    |   |                   |
|            | 2015      | 2015-08            | 08123891007    | 1           | 1           | 01/08/2015      | 31/08/2015    |   |                   |
|            | 2015      | 2015-09            | 08123891007    | 1           | 1           | 01/09/2015      | 30/09/2015    | • |                   |

#### 5) Selezionare uno o più periodi interessati

| Drag a col | umn heade | r here to group | by that column |   |             | -           |   |                 |               |   |                   |
|------------|-----------|-----------------|----------------|---|-------------|-------------|---|-----------------|---------------|---|-------------------|
| Elabora 💌  | Anno 💌    | AnnoMese 💌      | CF Azienda 🛛 🗋 | ▼ | Progr. PP 💌 | Progr. E0 💌 | · | Giorno inizio 💌 | Giorno fine 💌 |   |                   |
|            | 2015      | 2015-07         | 08123891007    |   | 1           |             | 1 | 01/07/2015      | 31/07/2015    |   |                   |
|            | 2015      | 2015-08         | 08123891007    |   | 1           |             | 1 | 01/08/2015      | 31/08/2015    |   | Mostra poriodi E0 |
|            | 2015      | 2015-09         | 08123891007    |   | 1           |             | 1 | 01/09/2015      | 30/09/2015    |   | Mostra periodi Eo |
|            | 2015      | 2015-10         | 08123891007    |   | 1           |             | 1 | 01/10/2015      | 31/10/2015    |   |                   |
|            | 2015      | 2015-11         | 08123891007    |   | 1           |             | 1 | 01/11/2015      | 30/11/2015    |   | Seleziona tutti   |
|            | 2015      | 2015-12         | 08123891007    |   | 1           |             | 1 | 01/12/2015      | 31/12/2015    |   | Deseleziona tutti |
|            | 2016      | 2016-01         | 08123891007    |   | 1           |             | 1 | 01/01/2016      | 31/01/2016    |   |                   |
|            | 2016      | 2016-02         | 08123891007    |   | 1           |             | 1 | 01/02/2016      | 29/02/2016    |   |                   |
|            | 2016      | 2016-03         | 08123891007    |   | 1           |             | 1 | 01/03/2016      | 31/03/2016    | ▼ |                   |

(3 di 5)

6) Cliccare sul bottone

sarà visualizzata l'ultima denuncia disponibile presente

#### nell'archivio UniEmens Tinn.

**NOTA BENE:** l'ultima denuncia presentata disponibile DEVE essere stata elaborata per sicurezza fino alla validazione con esito positivo con il sw di controllo dell'INPS, ma NON già INVIATA all'INPS, in modo da poter inserire nuovi elementi di V1 per le sistemazioni di periodi pregressi in base alle segnalazioni dell'INPS

Ultima lista PosPA

| Drag a col | umn heade |            | by that column |     |                             |             |                 |               |   |                    |
|------------|-----------|------------|----------------|-----|-----------------------------|-------------|-----------------|---------------|---|--------------------|
| Elabora 💌  | Anno 💌    | AnnoMese 💌 | CF Azienda     | •   | Progr. PP 💌                 | Progr. E0 💌 | Giorno inizio 💌 | Giorno fine 💌 |   |                    |
|            | 2015      | 2015-07    | 08123891007    |     | 1                           | 1           | 01/07/2015      | 31/07/2015    |   |                    |
|            | 2015      | 2015-08    | 08123891007    |     | 1                           | 1           | 01/08/2015      | 31/08/2015    |   | Mostra periodi E0  |
|            | 2015      | 2015-09    | 08123891007    |     | 1                           | 1           | 01/09/2015      | 30/09/2015    |   | Mostra periodi Lo  |
|            | 2015      | 2015-10    | 08123891007    |     | 1                           | 1           | 01/10/2015      | 31/10/2015    |   |                    |
| ✓          | 2015      | 2015-11    | 08123891007    |     | 1                           | 1           | 01/11/2015      | 30/11/2015    |   | Seleziona tutti    |
|            | 2015      | 2015-12    | 08123891007    |     | 1                           | 1           | 01/12/2015      | 31/12/2015    |   | Deseleziona tutti  |
|            | 2016      | 2016-01    | 08123891007    |     | 1                           | 1           | 01/01/2016      | 31/01/2016    |   |                    |
|            | 2016      | 2016-02    | 08123891007    |     | 1                           | 1           | 01/02/2016      | 29/02/2016    |   |                    |
|            | 2016      | 2016-03    | 08123891007    |     | 1                           | 1           | 01/03/2016      | 31/03/2016    | • |                    |
|            |           |            |                | _   |                             |             |                 |               |   |                    |
| Anno mese  | 2016-09   | CF Azienda |                | _ F | <sup>p</sup> rog. azienda 🧧 | CF ra       | appresentante   |               |   | Ultima lista PosPA |

Nell'esempio sopra riportato risulta disponibile come ultima lista PosPa quella relativa al mese di: **- Settembre (2016-09)** 

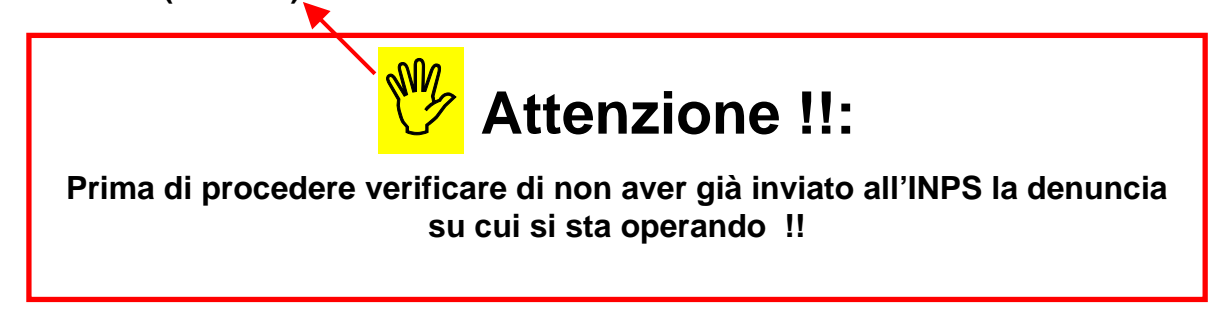

7) Eseguire la selezione del progressivo denuncia per conferma prima del successivo passaggio relativo alla Duplicazione dati.

| 🔤 Duplic  | :a EO su  | V1 - Package UniEMens - Gestione attività UNIEMENS                           |                         |
|-----------|-----------|------------------------------------------------------------------------------|-------------------------|
| Finestra  | Opzioni   | Dati Guida                                                                   |                         |
|           |           | x 9 • •                                                                      |                         |
| Drag a c  |           |                                                                              |                         |
| CFLavora  | tore      | Cognome Nome                                                                 |                         |
|           |           |                                                                              | Mostra dipendenti       |
|           |           |                                                                              |                         |
|           |           |                                                                              |                         |
| L         |           | ten photocologic photocologic                                                |                         |
|           |           |                                                                              |                         |
| Elabora   | Anno      | AnnoMese 💌 CE Azienda 🔍 Progr. PP 💌 Progr. EQ. 💌 Giorna inizia 💌 Giorna fine |                         |
|           | 2015      | 2015-0 🚥 Elenco posizioni PA                                                 | <b></b>                 |
|           | 2015      | 2015-0                                                                       |                         |
|           | 2015      | 2015-0 /2 1/2 1/2 1/2 1/2 1/2 1/2 1/2 1/2 1/2                                | Mostra periodi EU       |
|           | 2015      | 2015-1 Seleziona Importa filtra Conja Espandi Espi                           |                         |
| •         | 2015      | 2015-1 2015-1 2015-1 201 201 201 201 201 201 201 201 201 20                  | Seleziona tutti         |
|           | 2015      | 2015-1 Progressivo   LF - Ente appartenenza LF - Sede servizio               | Deseleziona tutti       |
|           | 2016      | 2016-0                                                                       |                         |
|           | 2016      | 2016-0                                                                       |                         |
|           | 2016      | 2016.0                                                                       |                         |
|           |           |                                                                              |                         |
| Anno mes  | e 2016-09 | CF Azienda 08123891007 Prog. azienda 00000 CF rappresentante DMCNTN52H13H    | 501U Ultima lista PosPA |
|           | 51        |                                                                              | Duralian dati           |
| Dragrassi | -         | Coursels university 5 Mating utilizes Alignets                               | Dupica dati             |

| Duplica dati E0 su V1                                                                    | (4 di 5)    |
|------------------------------------------------------------------------------------------|-------------|
| 8) Controllare i dati, assegnare il codice Aliquota e cliccare sul bottone: Duplica dati |             |
| Progressivo 1 . Causale variazione 5 Motivo utilizzo Aliquota Solitamente cod. 2         | uplica dati |

#### Sarà presentata la seguente maschera video:

| INFORMA | ZIONE                                                                                                    | X |
|---------|----------------------------------------------------------------------------------------------------|---|
| į)      | Elaborazione terminata.<br>Eventuali dati della sezione "V1 - Descrizione motivo utilizzo" vanno inseriti a mano in<br>quanto non esiste una analoga sezione nel prospetto E0.<br>Alla sezione "E0 - Conguaglio imponibile" non corrisponde una analoga sezione su V1. I<br>dati eventualmente presenti vanno gestiti a mano. | < |
|         | ОК                                                                                                    |   |

Gli elementi duplicati sono stati inseriti nella dichiarazione di Settembre 2016-09, Dati V1, periodo dal 01/11/2015 al 30/11/2015 per il dipendente selezionato come si evince dagli esempi sotto riportati.

| um Lista posizioni PA                                                                                                    |                                               |
|----------------------------------------------------------------------------------------------------|-----------------------------------------------|
| Einestra Opzioni Dati Guida                                                                                                    |                                               |
| Dati V1 - 2016-09                                                                                                    |                                               |
| V1 - Periodo precedente         Causale variazione 3       Motivo utilizzo       Aliquota 2       Giorno inizio       01/11/2015       Giorno fine       30/11/2         Num. mens.       Retrib. teorica TFR       € 2.043,39       Retrib. valutabile TFR       € 2.043,39       Data         Ente versante       Descrizione motivo utilizzo       Gestioni       Inquadramento         V1 - Inquadramento       V1 - Inquadramento       Tipo impiego       1       Tipo servizio       4       Perc. retribuzione       Contratto       9999       Qualifica       9999 | 015 E Cod. cessazione<br>fine beneficio / / E |
| Number Production     Perc. aspettativa L300/70       V1 - Part-time     Perc. part-time                                                                                                    |                                               |
| V1 - Orario settimanale pers. scolastico           Orario settimanale ridotto         Orario settimanale completo                                                                                                    |                                               |
| V1 - Servizio presso altra amministrazione     V1 - Dipendente       Tipologia servizio     Progressivo     CF Azienda     Prog. azienda                                                                                                    | e altra amministrazione<br>Tipologia servizio |

| 🚥 Lista posizioni PA                                                                                                |
|----------------------------------------------------------------------------------------------------|
| Einestra Opzioni Dati Guida                                                                                         |
| ] 🌛 📕 🗶 🤟 🔍 🌣 🌳                                                                                                    |
| Dati V1 - 2016-09                                                                                                   |
| <u>V1 - Periodo precedente</u>                                                                                      |
| Causale variazione 5 Motivo utilizzo Aliquota 2 Giorno inizio 01/11/2015 🗊 Giorno fine 30/11/2015 🗊 Cod. cessazione |
| Num. mens. Retrib. teorica TFR €2.043,39 Retrib. valutabile TFR €2.043,39 Data fine beneficio // IS                 |
| Ente versante Descrizione motivo utilizzo Gestioni Inquadramento                                                    |
| Gest. pensionistica Gest. previdenziale Gest. credito ENPDEP ENAM                                                   |
| V1 - Gest. pensionistica                                                                                            |
| Codice gestione 2 Imponibile €3.699,46 Contributo €1.207,87 Imponibile eccedente                                    |
| Contributo 1% Magg. base pensionabile GG. utili Retribuzione virtuale                                               |
| Contributo sospeso per calamità Stipendio tabellare €2.028,18 RIA €0,00                                             |
| L166/91 quota datore di lav. L166/91 contrib. di solidarietà                                                        |
| V1 - Indennità volo<br>Codice indennità Importo                                                                     |
| V1 - Maggiorazione V1 - Recupero sgravi                                                                             |
| Codice maggiorazione GG. maggiorazione Cod. recupero Importo Anno rif. Mese rif.                                    |
|                                                                                                    |
|                                                                                                    |
|                                                                                                    |

| 🚥 Lista posizioni PA 📃 🗖 🔀                                                                                          |
|----------------------------------------------------------------------------------------------------|
| Einestra Opzioni Dati Guida                                                                                         |
| _) 🌛 🖬 🛪 🧐 🔍 🕹 🌣                                                                                                    |
| Dati V1 - 2016-09                                                                                                   |
| <u>V1 - Periodo precedente</u>                                                                                      |
| Causale variazione 5 Motivo utilizzo Aliquota 2 Giorno inizio 01/11/2015 🗉 Giorno fine 30/11/2015 🗊 Cod. cessazione |
| Num. mens. Retrib. teorica TFR €2.043,39 Retrib. valutabile TFR €2.043,39 Data fine beneficio / / 📧                 |
| Ente versante Descrizione motivo utilizzo Gestioni Inquadramento                                                    |
| Gest. pensionistica Gest. previdenziale Gest. credito ENPDEP ENAM                                                   |
| V1 - Gest, previdenziale                                                                                            |
| Codice gestione 6 Imponibile TFR €1.634,71 Contributo TFR €99,72 Imponibile TFR eccedente                           |
| Imponibile TFS Contributo TFS Imponibile TFS eccedente                                                              |
| Contributo sospeso                                                                                                  |
|                                                                                                    |
|                                                                                                    |

| 🚥 Lista posizioni PA 📃 🗖 🔀                                                                                                    |
|----------------------------------------------------------------------------------------------------|
| Einestra Opzioni Dati Guida                                                                                                    |
|                                                                                                    |
| Dati V1 - 2016-09                                                                                                    |
| V1 - Periodo precedente                                                                                                    |
| Causale variazione 5 Motivo utilizzo Aliquota 2 Giorno inizio 01/11/2015 🗊 Giorno fine 30/11/2015 🗊 Cod. cessazione                                                                |
| Num. mens Retrib. teorica TFR € 2.043,39 Retrib. valutabile TFR € 2.043,39 Data fine beneficio / / 📧                                                                               |
| Ente versante Descrizione motivo utilizzo Gestioni Inquadramento                                                                                                    |
| Gest. pensionistica Gest. previdenziale Gest. credito ENPDEP ENAM                                                                                                    |
| V1 - Gest. credito         Codice gestione       9       Aderente credito DM 45/2007       Imponibile       € 3.699,46       Contributo       € 12,95         Imponibile eccedente |